## Hi-MD Music Transfer für Mac – Eine Kurzanleitung

## • Einleitung

Auch wenn <u>SonicStage</u> für Mac nicht verfügbar ist, müssen Apple-Anwender nicht auf eine Musik-Transfer-Lösung für <u>Hi-MD</u> verzichten. Für einfache Aufgaben der Dateimanipulation (Anlegen, Löschen, Namen ändern, etc.) hat der Hersteller <u>Sony</u> die Software "Hi-MD Music Transfer for Mac" herausgebracht. Geeignet sind hierfür alle Hi-MD Varianten. Ältere MD Generationen können mit der Software nicht versorgt werden.

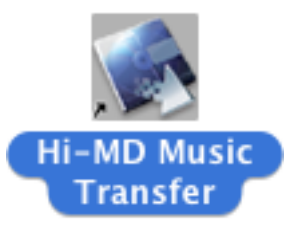

Kurz vorgestellt wurde die Software bereits 2006 im <u>"Audio Foren Netzwerk"</u>. Nennt man den Recorder <u>MZ-RH1</u> sein eigen, kann man ausreichend viele Funktionen nutzen. Bei anderen Geräten sind Einschränkungen gegeben. Nähere Informationen zur Software findet sich beim <u>Download</u>. <u>Service</u> von Sony.

## • Kurzanleitung

Wie gestaltet sich nun der Musiktransfer? Ich habe einmal den Grobablauf - eine Art Bedienungsanleitung für die Software – festgehalten:

- 1. Software installieren falls noch nicht geschehen. Standard Mac Installationsverfahren: Die herunter geladene Datei in das Applikationsverzeichnis ziehen – fertig!
- Die Quellmusikdateien vorbereiten (MP3- oder Wav-Format).
  Das bedeutet, dass die zu übertragenen Dateien in einem dieser Formate vorliegen müssen. Um diese zu erzeugen, kann z.B. die Audiosoftware <u>"Max"</u> verwendet werden.
- Sobald der Recorder per USB angeschlossen ist erscheint neben dem gemounteten Laufwerk das Symbol für "Hi-MD Music Transfer" auf dem Desktop.
   Das Programm starten. Das gemountete Volume ("No Name") an sich ist hierbei irrelevant und nicht zu verwenden. Es verschwindet nach dem Start der Software.

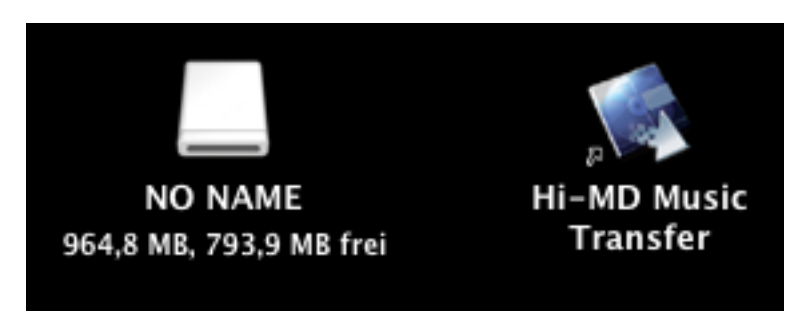

4. Musikdateien transferieren per Drag&Drop bzw. Änderungen an den Dateieinträgen durchführen.

Für den Transfer genügen z.B. zwei Fenster: Ein Finder Fenster mit dem Verzeichnis in dem die Musikdateien aus Punkt 2 liegen. Das zweite Fenster sollte das der MD-Software sein.

| Copying ' | A Char | nge Is Go  | nna Com | e" folders | to H | i-MD   |
|-----------|--------|------------|---------|------------|------|--------|
|           |        |            |         |            | C    | Cancel |
| Track:    | *1-13  | Prayer.mp3 |         |            |      |        |
| Copied:   | 150.5  | MB of 167. | 2 MB    |            |      |        |
| Time      | About  | 17 second  | 5       |            |      |        |

5. Nach Beenden des Kopiervorganges die erscheinende Warnung sehr ernst nehmen! Sollte man die Reihenfolge nicht tunlichst beachten, droht Datenverlust und/oder die Zerstörung

des Datenträgers (SystemFILE wird zerstört).

| After downloading WAV files, press the stop button ,<br>and then open and close the lid to reload the media<br>before completing the process.<br>(Or you can press the stop button , and then remove<br>the USB cable instead.)<br>If you do not follow this procedure, the files cannot be<br>read by other devices. |
|----------------------------------------------------------------------------------------------------|
| a not display this message again                                                                                                    |

6. Die Meldung bestätigen und das Programm schließen.

Hinweis: Zwischendurch ist immer zu beobachten, was die Digitalanzeige am Recorder mitteilt. Solange Meldungen wie "ACCESS" oder "WRITING" erscheinen und die rote LED leuchtet, sollte der Vorgang nicht unterbrochen werden.

- 7. Das Laufwerk unmounten/auswerfen. Anschließend die Stopptaste am Recorder drücken.
- 8. Entweder das USB-Kabel abziehen oder die Disc einmal auswerfen und wieder einlegen. Das führt zum "SystemFILE WRITING" und die Disc wird abgeschlossen.

Wichtig: Solange die Disc nicht abgeschlossen ist, wird sie zwar vom Mac, aber im mobilen Betrieb nicht vom Gerät erkannt. Auch hier gilt das unter Punkt 5 Geschriebene. Sobald das alles durchgeführt wurde, kann bei einem Neueinlesen der Disc z.B. folgende Zusammenstellung herauskommen:

| 000                          | Hi-        | MD Musi   | c Transfer |       |           |
|------------------------------|------------|-----------|------------|-------|-----------|
| lide                         | No.        | Duration  | Size       | Codec | Bitrate   |
| 🔻 📁 Somebody Outside         |            | 39:05     | 395.4 M8   |       |           |
| 1-01 To Be Gone              | GP001-0001 | 2:46      | 28.1 MB    | PCM   | 1411 kbps |
| 1-02 Better Be               | GP001-0002 | 4:14      | 42.9 M8    | PCM   | 1411 kbps |
| 1-03 I'll Follow You Tonight | GP001-0003 | 3:02      | 30.7 MB    | PCM   | 1411 kbps |
| 1-04 Bring Down Like I       | GP001-0004 | 3:54      | 39.4 M8    | PCM   | 1411 kbps |
| 1-05 I Say No                | GP001-0005 | 4:06      | 41.5 MB    | PCM   | 1411 kbps |
| 1-06 A French Love           | GP001-0006 | 3:53      | 39.3 M8    | PCM   | 1411 kbps |
| 1-07 A Voice To Calm You     | GP001-0007 | 2:49      | 28.4 MB    | PCM   | 1411 kbps |
| 1-08 Somebody's Outside      | GP001-0008 | 4:12      | 42.5 MB    | PCM   | 1411 kbps |
| 1-09 My Secret               | GP001-0009 | 5:01      | 50.7 MB    | PCM   | 1411 kbps |
| 1-10 Shoreline               | GP001-0010 | 5:08      | \$1.9 MB   | PCM   | 1411 kbps |
| r 📁 Loose                    |            | \$5:08    | 557.4 M8   |       |           |
| 1-01 Afraid (featuring)      | GP002-0001 | 3:35      | 36.2 MB    | PCM   | 1411 kbps |
| 1-02 Maneater                | GP002-0002 | 4:25      | 44.6 MB    | PCM   | 1411 kbps |
| 1-03 Promiscuous             | GP002-0003 | 4:02      | 40.8 MB    | PCM   | 1411 kbps |
|                              | GP002-0004 | 4:02      | 40.8 MB    | PCM   | 1411 kbps |
| 1-05 Showtime                | GP002-0005 | 4:15      | 43.1 M8    | PCM   | 1411 kbps |
| 1-06 No Hay Igual            | GP002-0006 | 3:35      | 36.3 MB    | PCM   | 1411 kbps |
| 1-07 Te Busque (featuring)   | GP002-0007 | 3:38      | 36.7 MB    | PCM   | 1411 kbps |
| 1-08 Say It Right            | GP002-0008 | 3:43      | 37.5 MB    | PCM   | 1411 kbps |
| .) 1-09 Do R                 | GP002-0009 | 3:41      | 37.3 MB    | PCM   | 1411 kbps |
| 1-10 In God's Hands          | GP002-0010 | 4:54      | 49.5 MB    | PCM   | 1411 kbps |
| 1-11 Wait For You            | GP002-0011 | 5:11      | 52.4 MB    | PCM   | 1411 kbps |
| 1-12 Somebody To Love        | GP002-0012 | 4:56      | 49.9 M8    | PCM   | 1411 kbps |
| 1-13 All Good Things         | GP002-0013 | 5:11      | 52.3 MB    | PCM   | 1411 kbps |
| Delete Import                | free       | Space : 4 | MB / 964MB |       |           |

## • Hinweise

Den umgekehrten Weg, um Musikdateien von der Mini Disc auf den Mac zu transferieren, habe ich noch nicht getestet. Bisher war es für mich nicht relevant. Nach Aussagen anderer User im Forum sollte das aber einfach möglich sein über die Importfunktion der Software.

Diese Kurzanleitung entstand aus der Praxis heraus. Sollten Fragen dazu auftreten, können diese im Forum oder auf meiner Webseite gestellt und diskutiert werden. Ich selbst bin gern bereit, die Dokumentation aktuell zu halten und auf Fragen einzugehen. Die jeweils aktuellste Dokumentenversion liegt deshalb ebenfalls auf meiner Webseite.

Viel Spaß beim Transferieren!

Autor: Stefan Böttcher Homepage: <u>http://www.station9111.de</u> Email: <u>stefan@station9111.de</u> Direktlink zur Blog-Beitragsseite: <u>http://www.station9111.de/2007/05/09/hi-md-music-transfer-fuer-mac/</u>